# Konfigurieren von Postman zur Ausführung von APIs in vManage

# Inhalt

Einleitung Systemanforderungen Hintergrundinformationen Konfigurieren von Postman zum Ausführen der APIs Schritt 1: Öffnen Sie Postman, und erstellen Sie eine neue HTTP-Anfrage. Schritt 2: Melden Sie sich mit Ihrem Benutzernamen und Ihrem Kennwort bei vManage an. Schritt 3: Token anfordern Schritt 4: Fahren Sie mit der Ausführung einer weiteren API für vManage fort. Schritt 5: Sitzung schließen Ausführung von API-Aufrufen in einer automatisierten Umgebung Wie speichert man Token in einer Variablen? Wie lösche ich das SESSIONID-Cookie für neue Sitzungen?

# Einleitung

In diesem Dokument wird beschrieben, wie Application Programming Interfaces (APIs) mit Postman ausgeführt werden.

# Systemanforderungen

- Postman installiert
- Zugriff auf vManage sowie Benutzername- und Passwortanmeldeinformationen

**Hinweis:** Wenn Sie Postman nicht haben, laden Sie es unter <u>https://www.postman.com/downloads/ herunter.</u>

# Hintergrundinformationen

Die primären oder am häufigsten verwendeten HTTP-Verben (oder Methoden, wie sie richtig genannt werden) sind POST, GET, PUT, PATCH und DELETE.

Diese beziehen sich auf die Vorgänge zum Erstellen, Lesen, Aktualisieren und Löschen (bzw. CRUD).

Es gibt noch eine Reihe anderer Verben, die aber seltener verwendet werden. Von diesen selteneren Methoden werden OPTIONS und HEAD häufiger verwendet als andere.

# Konfigurieren von Postman zum Ausführen der APIs

#### Schritt 1: Öffnen Sie Postman, und erstellen Sie eine neue HTTP-Anfrage.

Sie können eine neue HTTP-Anfrage erstellen, wenn Sie auf eine der hervorgehobenen Optionen klicken.

| •••            |                                                                                                    |                 | Postman          |                    |            |                |           |
|----------------|----------------------------------------------------------------------------------------------------|-----------------|------------------|--------------------|------------|----------------|-----------|
| 🥖 Hon          | ne Workspaces ~ API Network ~                                                                                                    | Reports Explore | Q Search Postman | 4                  | 🐥 Invite 🔗 | ° 🍪 🗘 🎯 🛛      | Upgrade ~ |
| A My Wor       | rkspace New Import                                                                                                    | + 000           |                  |                    |            | No Environment | ~ ©       |
| Collections    | + = contraction of the second second | _               |                  |                    |            |                |           |
| 00<br>APIs     | <ul> <li>Call 1.Authentication</li> <li>POST Authentication</li> </ul>                                                                                                    |                 |                  |                    |            |                |           |
| Environments   | GET Token<br>✓ 📄 2. SD-WAN Fabric Devices                                                                                                    |                 |                  |                    |            |                |           |
| Mock Servers   | GET Fabric Devices                                                                                                    |                 |                  |                    |            |                |           |
| An<br>Monitors | OET Device Counters                                                                                                    |                 |                  |                    |            |                |           |
| P[a<br>Flows   | <ul> <li> <sup>C</sup> 3. SD-WAN Device Template<br/>GET Template Feature         </li> </ul>                                                                                                    |                 |                  |                    |            |                |           |
| 4)<br>History  | OET Template Feature Type<br>OET Device Templates<br>→ Pi 4. SD-WAN Device Policy                                                                                                    |                 |                  |                    |            |                |           |
|                | GET vEdge Template Policy<br>GET Policy List                                                                                                    |                 | Dpen W           | Vorkspace Overview |            |                |           |
|                | <ul> <li>E 5. Tenant list</li> <li>OET Tenant-list</li> <li>OET system statistics</li> </ul>                                                                                                    |                 | Create           | a new request:     |            |                |           |
|                | and Bardet and the                                                                                                    |                 |                  |                    |            |                |           |

Erstellen Sie eine neue HTTP-Anforderung.

# Schritt 2: Melden Sie sich mit Ihrem Benutzernamen und Ihrem Kennwort bei vManage an.

Erstellen Sie eine weitere HTTP-Anforderung.

- 1. Wählen Sie **POST** als HTTP-Verb aus.
- 2. Fügen Sie https://<vmanage-ip>/j\_security\_check neben POST hinzu.
- 3. Klicken Sie auf **Body**, und fügen Sie die **j\_username-** und die **j\_password-**Parameter und **deren Werte** als **KEY-**Parameter hinzu.
- 4. Klicken Sie auf Senden.

**Hinweis:** In diesem Beispiel lautet die vManage-IP-Adresse 10.88.244.30, und der Port ist 5301.

Hinweis: Als Benutzername und Kennwort verwenden wir admin.

Erfüllen Sie die Parameter in Postman.

| •••          |                                                                                      | Postma                                                                       | n                            |                                 |                 |
|--------------|--------------------------------------------------------------------------------------|------------------------------------------------------------------------------|------------------------------|---------------------------------|-----------------|
| 🥖 Hom        | ne Workspaces × API Network ×                                                        | Reports Explore Q                                                            | Search Postman               | 🐥 Invite 🔗 🚳 🗘                  | 🧿 Upgrade 🗸     |
| A My Wor     | kspace New Import                                                                    | POST https://10.88.244.30:! • + •••                                          |                              | No Environme                    | nt v 💿          |
| Collections  | + = •••                                                                              | https://10.88.244.30:5301/j_security_check                                   |                              | 🖺 Save                          | ~ / E           |
| 0<br>APIs    | <ul> <li>         1.Authentication     </li> <li>POST Authentication     </li> </ul> | Post 1 https://10.88.244.30:5301/j_security                                  | _check                       | 2 4                             | Send ~          |
| Environments | GET Token CET Token CET 2. SD-WAN Fabric Devices                                     | none of form-data oxive-form-urlencoded                                      | raw      binary      GraphQL | 3                               | COURIES         |
| Mock Servers | GET Fabric Devices                                                                   | KEY j_username                                                               | VALUE<br>admin               | DESCRIPTION                     | ••• Bulk Edit   |
| Monitors     | GET Device Counters                                                                  | j_password                                                                   | admin                        | Description                     |                 |
| P{0<br>Flows | 3. SD-WAN Device Template     GET Template Feature     GET Template Feature Type     | thu y                                                                        | Y SUAU                       | Searchprion.                    |                 |
| -<br>History | <ul> <li>GET Device Templates</li> <li> <ul> <li></li></ul></li></ul>                |                                                                              |                              |                                 |                 |
|              | ott vEdge Template Policy<br>ott Policy List                                         | Body Cookies (1) Headers (10) Test Results Pretty Raw Preview Visualize Text |                              | 00 OK Time: 1153 ms Size: 415 B | Save Response V |
|              | GET System statistics                                                                | 1                                                                            |                              | Response                        |                 |

vManage-Authentifizierung.

Achtung: Die Antwort dieses API-Aufrufs muss leer sein.

#### Schritt 3: Anfordern eines Tokens

- 1. Wählen Sie **GET** als HTTP-Verb aus.
- 2. Fügen Sie die API-Anrufdetails neben GET <u>https://<vmanage-ip>/dataservice/client/token</u> <u>hinzu.</u>
- 3. Klicken Sie auf Senden

**Hinweis:** Seit vManage-Version 19.2.1 ist es zwingend erforderlich, dass ein erfolgreich angemeldeter Benutzer X-XSRG-TOKEN oder CSRF-Token für jeden POST-/PUT-/DELETE-Vorgang per API-Aufruf senden muss.

Sobald der API-Aufruf ausgeführt wurde, wird eine Antwortzeichenfolge im Text ausgegeben. Speichern Sie diese Zeichenfolge. Das abgebildete Bild veranschaulicht die Ausgabe von In Postman.

|                                                                                                    |                                                               |                                                                             | Postman                             |                                                      |                  |                                                     |                   |
|----------------------------------------------------------------------------------------------------|---------------------------------------------------------------|-----------------------------------------------------------------------------|-------------------------------------|------------------------------------------------------|------------------|-----------------------------------------------------|-------------------|
| Home Workspaces                                                                                                    | API Network ~ I                                               | Reports Explore                                                             | Q Se                                | arch Postman                                         | G 🔒 In           | vite 🗞 🕸 🗘                                          | Opgrade Upgrade   |
| A My Workspace                                                                                                    | New Import                                                    | POST https://10.88.244.30:! • GET                                           | https://10.88.244.30:5: ●           | + ***                                                |                  | No Environme                                        | ent v             |
| Collections + =<br>Collections                                                                                                    | e-SD-WAN                                                      | https://10.88.244.30:5301/data                                              | aservice/client/token               |                                                      |                  | Save                                                | • / E             |
| APis Post Authent                                                                                                    | tication                                                      | GET (https://10.8<br>Params Authorization He                                | i8.244.30:5301/dataservice/o        | c <mark>lient/token</mark><br>equest Script Tests Se | ettings          | <u> </u>                                            | Send V<br>Cookies |
| Average for the second second | N Fabric Devices<br>Devices<br>s Status                       | KEY<br>Key                                                                  |                                     | VALUE                                                | DESC             | RIPTION                                             | ••• Bulk Edit     |
| Monitors OET Device O                                                                                                    | Counters<br>ce statistics<br>N Device Template                |                                                                             |                                     |                                                      |                  |                                                     |                   |
| Plows OET Templat<br>4℃ OET Templat<br>4℃ OET Templat<br>History OET Device<br>↓ CET A. SD-WA                                                                                                    | te Feature<br>te Feature Type<br>Templates<br>N Device Policy |                                                                             |                                     |                                                      |                  |                                                     |                   |
| CET vEdge 1<br>CET Policy L<br>CET Policy L<br>S. Tenant                                                                                                    | Template Policy<br>.ist<br>list<br>-list                      | Body Cookies (1) Headers (1)<br>Pretty Raw Preview<br>1 9DE4EB3A230ADF4A6A8 | 3) Test Results<br>Visualize JSON ~ | ======================================               | Status: 200 OK T | ime: 837 ms Size: 517 B<br>Response<br>7F91100E2328 | Save Response ~   |
| GET System st                                                                                                    | atistics                                                      |                                                                             |                                     |                                                      |                  |                                                     |                   |

Anfordern eines Tokens für vManage

**Warnung:** Wenn Sie keinen Token erhalten haben, wie im Bild dargestellt, wiederholen Sie bitte den Schritt.

#### Schritt 4: Fahren Sie mit der Ausführung einer weiteren API für vManage fort.

Bei diesem Beispiel handelt es sich um eine POST-Anforderung.

1. Wählen Sie den auszuführenden API-Aufruf aus, in unserem Fall ist dies https://dataservice/statistics/dpi/aggregation

Tipp: Weitere API-Aufrufe finden Sie unter vManage url https://vmanage-ip:port/apidocs

2. Erfassen Sie Ihren API-Aufruftext.

Hinweis: Dieser API-Aufruf enthält einen Text im JSON-Format.

|                |                                                                                                    | Postman                                                                                                    |   |
|----------------|----------------------------------------------------------------------------------------------------|----------------------------------------------------------------------------------------------------|---|
| 🥖 Hom          | e Workspaces ~ API Network ~ I                                                                                                    | Reports Explore Q Search Postman 😪 🖈 Invite 🗞 🕸 🗘 🥥 Upgrade                                                                                                    | ~ |
| A My Work      | Aspace New Import                                                                                                    | POST https://10.88.244.30:!      GET https://10.88.244.30:!      POST https://10.88.244.30:!      + *** No Environment                                                                                                    | ۲ |
| Collections    | + = coord coord c | https://10.88.244.30:5301/dataservice/statistics/dpi/aggregation                                                                                                    |   |
| 00<br>APIs     | C 1.Authentication                                                                                                    | POST v https://10.88.244.30:5301/dataservice/statistics/dpi/aggregation                                                                                                    | 0 |
| Environments   | CET Token     CET 2. SD-WAN Fabric Devices                                                                                                    | Params       Authorization       Headers (9)       Body ●       Pre-request Script       Tests       Settings       Cookies         ● none       form-data       x-www-form-urlencoded       ● raw       binary       GraphQL       JSON ∨       Beautify                                                                                                    |   |
| Mock Servers   | GET Fabric Devices                                                                                                    | <pre>1 { "query":{ "condition":"AND", "rules":[ { "value":[ "2022-05-06T14:45:00", "2022-05-06T14:49:59" ], "field":"entry_time", "     "type":"date", "operator":"between" } ] }, "aggregation":{ "field":[ { "property":"host_name", "name":"host-name",     "sequence":1 }, f"property":"vdevice_name", "sequence":2 }, f"property":"local color", "sequence":3 }.</pre>       |   |
| An<br>Monitors | GET Device Counters<br>GET Interface statistics                                                                                                    | <pre>{"property":"remote_color", "sequence":4 }, {"property":"application", "sequence":5 }, {"property":"local_system_ip",<br/>"sequence":6 }, {"property":"remote_system_ip", "sequence":7 }], "metrics":[ { "property":"octets", "type":"sum",<br/>"order":"desc" }, { [ "property":"prokets", "type":"sum", "order":"desc" }], "mistgramm": { [ "property":"newty_time",</pre> |   |
| ංද්<br>Flows   | ✓      A. SD-WAN Device Template     GET Template Feature                                                                                                    | "type": "minute", "interval": 5, "order": "asc" } }                                                                                                    | J |
| 4)<br>History  | GET Template Feature Type<br>GET Device Templates                                                                                                    |                                                                                                    |   |
|                | ✓ ☐ 4. SD-WAN Device Policy                                                                                                    |                                                                                                    |   |

3. Klicken Sie auf **Header** und fügen Sie als **Schlüssel** die Zeichenfolge **X-XSRF-TOKEN** als Wert hinzu.

4. Klicken Sie auf Senden.

Das dargestellte Bild zeigt, wie der API-Aufruf angezeigt werden muss.

| •••            |                                                               | Postman                                                          |                                                |              |                        |
|----------------|---------------------------------------------------------------|------------------------------------------------------------------|------------------------------------------------|--------------|------------------------|
| 🥖 Hom          | e Workspaces ~ API Network ~ F                                | teports Explore Q s                                              | Search Postman                                 | 🐥 Invite 😪 🚳 | 🗘 🥥 Upgrade 🗸          |
|                | kspace New Import                                             | POST https://10.88.244.30:1 • GET https://10.88.244.30:5: •      | POST https://10.88.244.30:! • + •••            | No E         | nvironment v 💿         |
| Collections    | + =                                                           | https://10.88.244.30:5301/dataservice/statistics/dpi/agg         | regation                                       | 6            | Save v 🥖 🗉             |
| 00<br>APIs     | ✓ Cisco-Reservable-SD-WAN     ★     ✓      ☐ 1.Authentication | POST v https://10.88.244.30:5301/dataservice/                    | /statistics/dpi/aggregation                    |              | 3 Send V               |
| Environments   | OST Authentication     OET Token     C. SD-WAN Fabric Devices | Params Authorization Headers (10) Body • F<br>Headers • 9 hidden | Pre-request Script Tests Settings              |              | Cookies                |
| C Mock Servers | GET Fabric Devices                                            | KEY X-XSRF-TOKEN                                                 | VALUE<br>9DE4EB3A230ADF4A6A802885BFD206A2A6203 | DESCRIPTION  | •• Bulk Edit Presets 🗸 |
| An<br>Maniana  | GET Device Counters                                           | Key                                                              | Value                                          | Description  | 4                      |
| o{0<br>Flows   | CET Template Feature                                          |                                                                  |                                                |              |                        |
| 4)<br>History  | CET Template Feature Type<br>CET Device Templates<br>✓        |                                                                  |                                                |              |                        |

DPI-Aggregation-API-Aufruf.

#### Schritt 5: Sitzung schließen

Sobald Sie alle erforderlichen Informationen von vManage und/oder den Geräten abgerufen haben, geben Sie Ressourcen von vManage frei und verhindern, dass böswillige Benutzer Ihre Sitzung verwenden können.

### Ausführung von API-Aufrufen in einer automatisierten Umgebung

Speichern von Cookies und Variablen, die in nachfolgenden API-Aufrufen verwendet werden sollen

Wie speichert man Token in einer Variablen?

Speichern Sie das Token in einer Variablen zur späteren Wiederverwendung.

| ST C                          | GET G.X                                                  | GET G.                                                | GET G.                                                | GET D.                                              | GET h                   | GET G.       | GET G. | Þ    | +    | •••• | SDWAN                                                                                                    |                                                                            | •                            | \$       |
|-------------------------------|----------------------------------------------------------|-------------------------------------------------------|-------------------------------------------------------|-----------------------------------------------------|-------------------------|--------------|--------|------|------|------|----------------------------------------------------------------------------------------------------|----------------------------------------------------------------------------|------------------------------|----------|
| ▶ Get ne                      | w token i                                                | n 19.2 on m                                           | y vManage                                             |                                                     |                         |              |        |      |      |      | Examples 0 🔻                                                                                                   | BUIL                                                                       | .D !                         | <b>P</b> |
| GET                           | Ŧ                                                        | https://10.                                           | 48.21.230/da                                          | ataservice/cli                                      | ent/token?j             | son=true     |        |      |      |      | Set                                                                                                    | nd 🔻                                                                       | Save                         | *        |
| Params                        | Autho                                                    | orization                                             | Headers (9)                                           | Body                                                | Pre-rec                 | quest Script | Tests  | Sett | ings |      |                                                                                                    |                                                                            | Cookies                      | Code     |
| 1 1<br>2 1<br>3 1<br>4<br>5 1 | <pre>var jsonD postman.s pm.test("     pm.expe });</pre> | ata = JSON<br>etEnvironn<br>Status coo<br>ect(pm.resp | N.parse(rem<br>mentVariab<br>de is 200"<br>conse.code | sponseBody<br>le("token"<br>, () => {<br>).to.eql(2 | );<br>, jsonDat<br>00); | a.token);    |        |      |      |      | Test scripts are t<br>run after the res<br>Learn more abor<br>SNIPPETS<br>Get an environm<br>Get a global vari | vritten in Java<br>ponse is reco<br>ut tests scrip<br>ent variable<br>able | aScript, and<br>elved.<br>ts | are )    |
|                               |                                                          |                                                       |                                                       |                                                     |                         |              |        |      |      |      | Get a variable                                                                                                 |                                                                            |                              |          |

Wenn wir das Token im JSON-Format anfordern, speichern Sie es. Verwenden Sie die Registerkarte **Tests**, und fügen Sie die angezeigten Zeilen ein.

var jsonData = JSON.parse(responseBody);
postman.setEnvironmentVariable("token", jsonData.token);

#### Anschließend kann jeder API-Aufruf eine Tokenvariable verwenden.

| <b>∢</b> GI | TT G.    | GET G.     | GET G.        | GET D.        | GET h         | GET G.                                                                                                    | GET G.       | GET G.      | × ►       | +   | •••• | SDWAN      |     | *     | ©       | ۵    |
|-------------|----------|------------|---------------|---------------|---------------|----------------------------------------------------------------------------------------------------|--------------|-------------|-----------|-----|------|------------|-----|-------|---------|------|
| ⊧ Ge        | et serve | er informa | ation 19.2 la | ab vManage    | with corre    | ect token                                                                                                    |              |             |           |     |      | Examples 1 | • 1 | BUILD |         | Ş.   |
| GET         | r        | <b>v</b>   | https://10.48 | 8.21.230/data | aservice/serv | /er/info                                                                                                    |              |             |           |     |      | S          | end | •     | Save    | Ŧ    |
| Para        | ms       | Authorizat | tion Hea      | aders (10)    | Body          | Pre-reque                                                                                                    | st Script    | Tests       | Setti     | ngs |      |            |     |       | Cookies | Code |
| ~           | Host     |            |               |               |               | <calculated< td=""><th>when reque</th><th>st is sent&gt;</th><td></td><td></td><td></td><td></td><td></td><td></td><td></td><td></td></calculated<> | when reque   | st is sent> |           |     |      |            |     |       |         |      |
| ~           | User-A   | gent       |               |               |               | PostmanRu                                                                                                    | ntime/7.26.3 | 3           |           |     |      |            |     |       |         |      |
| ~           | Accept   | : (1)      |               |               |               | */*                                                                                                    | hot 2020-08  | -24 at 10 0 | 3 36 nng  |     |      |            |     |       |         |      |
| ~           | Accept   | -Encoding  |               |               |               | gzip, deflate                                                                                                    | e, br        | 24 01 10.0  | o.oo.prig |     |      |            |     |       |         |      |
| ~           | Conne    | ction 🕕    |               |               |               | keep-alive                                                                                                    |              |             |           |     |      |            |     |       |         |      |
| ~           | X-XSR    | -TOKEN     |               |               |               | {{token}}                                                                                                    |              |             |           |     |      |            |     |       |         |      |
| ~           | Conte    | nt-Type    |               |               |               | application/                                                                                                    | /json        |             |           |     |      |            |     |       |         |      |
|             | Кеу      |            |               |               |               | Value                                                                                                    |              |             |           |     | D    | escription |     |       |         |      |

Tokenvariable verwenden

#### Wie lösche ich das SESSIONID-Cookie für neue Sitzungen?

Wenn Sie den API-Aufruf ausführen, verwenden Sie JSESSIONID.

Wir können keine Standardauthentifizierung verwenden, wie in früheren Versionen. Stattdessen geben wir nur Anmeldeinformationen an und speichern die ID in unserem Cookie. Zuvor können wir einen Vorabtest verwenden, um alle oder bestimmte Cookies zu löschen.

| <b>∢</b> La           | IU PO                                   | ST CX                       | GET G.                           | GET G.             | GET G.     | GET D.     | GET h       | get G.  | • + •••  | SDWAN |                                                                                                    | ~                                                         | •                                   | ۵                |
|-----------------------|-----------------------------------------|-----------------------------|----------------------------------|--------------------|------------|------------|-------------|---------|----------|-------|----------------------------------------------------------------------------------------------------|-----------------------------------------------------------|-------------------------------------|------------------|
| ► Get J               | SESSIONID                               | in new                      | er release                       | (s)                |            |            |             |         |          | Ex    | amples 0 🔻                                                                                                    | BUILD                                                     |                                     | <b>Ş</b>         |
| POST                  | Ŧ                                       | https                       | ://10.48.21.                     | 230/j_secu         | rity_check |            |             |         |          |       | Send                                                                                                    | •                                                         | Save                                | Ŧ                |
| Params                | Author                                  | rization                    | Header                           | s (10)             | Body 鱼     | Pre-reques | st Script ● | Tests 鱼 | Settings |       |                                                                                                    |                                                           | Cookies                             | Code             |
| 1<br>2<br>3<br>4<br>5 | <pre>const ja jar.clea // err });</pre> | r = pm<br>r(pm.ro<br>or – ≺ | .cookies.<br>equest.ur<br>Error> | jar();<br>l, funct | ion (error | ) {        |             |         |          |       | Pre-request scripts an<br>and are run before th<br>Learn more about pre<br>SNIPPETS<br>Get an environment v<br>Get a global variable<br>Get a variable<br>Set an environment va<br>Set a global variable | e written<br>e request<br>e-request<br>ariable<br>ariable | in JavaScrip<br>Is sent.<br>scripts | <sup>3t,</sup> ⊧ |

Cookies löschen

Dies geschieht über den Code, der im Pre-Request-Script eingegeben wird.

#### Verwenden des Collection Runner

Da wir nun eine Umgebung haben, in der wir Sitzungen ausführen und Daten für jede Sitzung speichern können, können Sie mit dem Collection Runner eine Aufrufsequenz ausführen.

Wählen Sie die Reihenfolge der Ereignisse aus, die Sie wiederholen möchten, und wählen Sie die Wiederholungsanzahl aus, damit Postman die API-Aufrufe ausführen kann, d. h. die gewählte Anzahl von Malen mit Ergebnissen pro Lauf.

| Choose a collection or folder                                 | RUN ORDER                                                               | Deselect All | Select All | Reset |
|---------------------------------------------------------------|-------------------------------------------------------------------------|--------------|------------|-------|
| Q Search for a collection or folder                           | POST Get JSESSIONID in newer release(s)                                 |              |            |       |
| < Viptela                                                     | 🗹 GET Get new token in 19.2 on my vManage                               |              |            |       |
| Post https://10.48.21.230/apidocs                             | GET Get server info with in-correct token                               |              |            |       |
| Post https://10.48.21.230/dataservice/device                  | GET Get server information 19.2 lab vManage with correct token          |              |            | - 1   |
| Post https://10.48.21.230:443/dataservice/statistics/approute | POST https://10.48.21.230/apidocs                                       |              |            | - 1   |
| POST https://10.48.21.230:443/dataservice/statistics/approute | POST https://10.48.21.230/dataservice/device                            |              |            | - 1   |
| Post https://10.48.21.230:443/dataservice/statistics/approute | POST https://10.48.21.230:443/dataservice/statistics/approute           |              |            | - 1   |
| · · · · · · · · · · · · · · · · · · ·                         | POST https://10.48.21.230:443/dataservice/statistics/approute           |              |            | - 1   |
| Environment SDWAN *                                           | POST https://10.48.21.230:443/dataservice/statistics/approute           |              |            | - 1   |
| Iterations 5                                                  | GET https://10.48.21.230:443/dataservice/statistics/approute            |              |            | - 1   |
|                                                               | POST https://10.48.21.230/dataservice/system/device                     |              |            | - 1   |
| Delay 0 ms                                                    | POST https://10.48.21.230:443/dataservice/template/device/config/config |              |            | - 1   |
| Data Select File                                              | POST https://10.48.21.230/dataservice/system/device/fileupload          |              |            |       |
| Save responses 🚯                                              | PUT https://mtv5-sdwan-vman-1                                           |              |            | - 1   |
| Keep variable values                                          | POST https://10.48.21.230/dataservice/system/device                     |              |            | - 1   |
| Run collection without using stored cookies                   | POST https://10.48.21.230/dataservice/system/device                     |              |            | - 1   |
| Save cookies after collection run 1                           | GET Get new token in 19.2                                               |              |            |       |
|                                                               | GET inventory call                                                      |              |            |       |
| Run Viptela                                                   | GET https://10.48.21.230/dataservice/alarms                             |              |            |       |
|                                                               | GET Get alarms on my lah vManage                                        |              |            |       |

Sammlungsläufer

Stellen Sie sie aus der "Bibliothek" des Aufrufs in eine bestimmte Reihenfolge, um einen

bestimmten Fluss/eine bestimmte Reihenfolge auszuführen.

Führen Sie eine Ergebnisüberprüfung durch, ob Sie einen Wert von 200 OK oder einen anderen als Antwort erhalten und behandeln Sie diesen als Bestanden oder Nicht-Bestanden.

| Lau Post c Get G.X Get G. Get D. Get h Get G                                                                                                    | 5. ) + ··· SDWAN • 💿 🌼                                                                                                    |
|----------------------------------------------------------------------------------------------------|----------------------------------------------------------------------------------------------------|
| Get new token in 19.2 on my vManage                                                                                                    | Examples o 🔻 BUILD 💉 📮                                                                                                    |
| GET • https://10.48.21.230/dataservice/client/token?json=true                                                                                                    | Send <b>v</b> Save <b>v</b>                                                                                                    |
| Params  Authorization Headers (9) Body Pre-request Script Tests                                                                                                    | Settings Cookies Code                                                                                                    |
| <pre>1 var jsonData = JSON.parse(responseBody);<br/>2 postman.setEnvironmentVariable("token", jsonData.token);<br/>3 pm.test("Status code is 200", () =&gt; {<br/>4 pm.expect(pm.response.code).to.eql(200);<br/>5 });</pre> | Test scripts are written in JavaScript, and are<br>run after the response is received.<br>Learn more about tests scripts<br>SNIPPETS<br>Get an environment variable<br>Get a global variable<br>Set an environment variable<br>Set a global variable |
| Body Cookies (1) Headers (13) Test Results                                                                                                    | Status: 200 OK Time: 67 ms Size: 550 B Save Response 🔻                                                                                                    |
| Pretty Raw Preview Visualize JSON 🔻 🚍                                                                                                    | Q                                                                                                    |
| 1       Image: Constraint of the system         2       Image: Constraint of the system         3       Image: Constraint of the system         Antwortcode überprüfen                                                       | 5358D399A61BD99B23D17D836D36EE0BAF764E1B10D52059"                                                                                                    |

```
pm.test("Status code is 200", () => {
    pm.expect(pm.response.code).to.eql(200);
});
```

Dann können wir sehen, vergangen oder scheitern in unseren Läufen.

| nner       | Run Results                                                                                                    |                                                                                                    | My Workspace 🔻                                                                                                    |                                                                                                    | Run In Command Line                                                                                                    | Doc                                                                                                    |
|------------|----------------------------------------------------------------------------------------------------|----------------------------------------------------------------------------------------------------|----------------------------------------------------------------------------------------------------|----------------------------------------------------------------------------------------------------|----------------------------------------------------------------------------------------------------|----------------------------------------------------------------------------------------------------|
| 0<br>FALED | Viptela SDWAN<br>just now                                                                                                    |                                                                                                    |                                                                                                    | Run Summary   Export Results                                                                                                    | Retry                                                                                                    | New                                                                                                    |
|            |                                                                                                    |                                                                                                    |                                                                                                    |                                                                                                    |                                                                                                    |                                                                                                    |
| T Get JSES | SIONID in newer release(s)                                                                                                    | https://10.48.21.230/j_se                                                                                                    | Viptela / Get JSESSIONID in newer                                                                                                    |                                                                                                    |                                                                                                    |                                                                                                    |
| Status co  | de is 200                                                                                                    |                                                                                                    |                                                                                                    |                                                                                                    |                                                                                                    |                                                                                                    |
| Get new t  | oken in 19.2 on my vManag                                                                                                    | e https://10.48.21.230/dat                                                                                                    | Viptela / Get new token in 19.2 on                                                                                                    | 200 OK 53 ms 550 B                                                                                                    |                                                                                                    |                                                                                                    |
| Status co  | de is 200                                                                                                    |                                                                                                    |                                                                                                    |                                                                                                    |                                                                                                    |                                                                                                    |
| Get serve  | r info with in-correct token                                                                                                    | https://10.48.21.230/dat                                                                                                    | Viptela / Get server info with in-co                                                                                                    | 🕚 403 Forbidden 🌑 56 ms 🌑 583 B                                                                                                    |                                                                                                    |                                                                                                    |
| Status co  | de is 403                                                                                                    |                                                                                                    |                                                                                                    |                                                                                                    |                                                                                                    |                                                                                                    |
| Get serve  | r information 19.2 lab vMan                                                                                                    | age with correct token https://                                                                                                    | /10.48.21.230/dat Viptela / Get serve                                                                                                    | er information 1 🕚 200 OK 🌑 49                                                                                                    | ms 🌒 486 B 🔺                                                                                                    |                                                                                                    |
| Status co  | de is 200                                                                                                    |                                                                                                    |                                                                                                    |                                                                                                    |                                                                                                    |                                                                                                    |
|            |                                                                                                    |                                                                                                    |                                                                                                    |                                                                                                    |                                                                                                    |                                                                                                    |
| Get JSES   | SIONID in newer release(s)                                                                                                    | https://10.48.21.230/j_se                                                                                                    | Viptela / Get JSESSIONID in newer                                                                                                    |                                                                                                    |                                                                                                    |                                                                                                    |
| Status co  | de is 200                                                                                                    |                                                                                                    |                                                                                                    |                                                                                                    |                                                                                                    |                                                                                                    |
| Get new t  | oken in 19.2 on my vManag                                                                                                    | e https://10.48.21.230/dat                                                                                                    | Viptela / Get new token in 19.2 on                                                                                                    | ● 200 OK ● 48 ms ● 550 B                                                                                                    |                                                                                                    |                                                                                                    |
| Status co  | de is 200                                                                                                    |                                                                                                    |                                                                                                    |                                                                                                    |                                                                                                    |                                                                                                    |
| Get serve  | r info with in-correct token                                                                                                    | https://10.48.21.230/dat                                                                                                    | Viptela / Get server info with in-co                                                                                                    | 🔴 403 Forbidden 🌒 49 ms 🌑 583 B                                                                                                    |                                                                                                    |                                                                                                    |
|            |                                                                                                    |                                                                                                    |                                                                                                    |                                                                                                    |                                                                                                    |                                                                                                    |
|            | ner<br>0<br>C Get JSES<br>Status cool<br>Get new t<br>Status cool<br>Get serve<br>Status cool<br>Get serve<br>Status cool<br>Get JSES<br>Status cool<br>Get new t<br>Status cool<br>Get serve<br>Status cool<br>Get serve<br>Status cool<br>Status cool<br>Get serve<br>Status cool<br>Get serve<br>Status cool<br>Get serve | Nerror         Run Results           Viptela         sDWAN           Just now         sDWAN           Get JSESSIONID in newer release(s)         Status code is 200           Get new token in 19.2 on my vManage         Status code is 200           Get server info with in-correct token         Status code is 403           Get server information 19.2 lab vMar         Status code is 200           Get server information 19.2 lab vMar         Status code is 200           Get server information 19.2 lab vMar         Status code is 200           Get server information 19.2 lab vMar         Status code is 200           Get server information 19.2 lab vMar         Status code is 200           Get server information 19.2 lab vMar         Status code is 200           Get server information 19.2 lab vMar         Status code is 200           Get server information 19.2 on my vManage         Status code is 200           Get new token in 19.2 on my vManage         Status code is 200 | ner Run Results           Niptela         SDWAN           Just now:         SDWAN           Get JSESSIONID in newer release(s)         https://10.48.21.230/j_se           Status code is 200         Get new token in 19.2 on my vManage           Get server info with in-correct token         https://10.48.21.230/dat           Status code is 200         Get server information 19.2 lab vManage with correct token           Get server information 19.2 lab vManage with correct token         https://10.48.21.230/dat           Status code is 200         Get server information 19.2 lab vManage with correct token           Status code is 200         Get server information 19.2 lab vManage with correct token           Status code is 200         Get server information 19.2 lab vManage with correct token           Status code is 200         Status code is 200           Get new token in 19.2 on my vManage         https://10.48.21.230/dat           Status code is 200         Get new token in 19.2 on my vManage           Get server info with in-correct token         https://10.48.21.230/dat | ner       Run Results       My Workspace          Image: Non-With Status       Status code is JUNAN       Status code is JUNAN         Status code is 200       Status code is 200       Status code is 200         Get ISESSIONID in newer release(s)       https://10.48.21.230/j_se       Viptela / Get new token in 19.2 on         Status code is 200       Status code is 200       Status code is 200         Get server info with in-correct token       https://10.48.21.230/dat       Viptela / Get new token in 19.2 on         Status code is 200       Status code is 403       Get server information 19.2 lab vManage with correct token       https://10.48.21.230/dat       Viptela / Get server info with in-co         Status code is 200       Status code is 200       Status code is 200       Status code is 200         Get JSESSIONID in newer release(s)       https://10.48.21.230/j_se       Viptela / Get JSESSIONID in newer         Status code is 200       Status code is 200       Status code is 200       Status code is 200         Get new token in 19.2 on my vManage       https://10.48.21.230/dat       Viptela / Get new token in 19.2 on         Status code is 200       Status code is 200       Status code is 200       Status code is 200         Get server info with in-correct token       https://10.48.21.230/dat       Viptela / Get new token in 19.2 on | ner Run Results     Viptela   SDWAN      ' Get (SESSIONID in newer release(s)   https://10.48.21.230/j.se Viptela / Get (SESSIONID in newer Status code is 200 Get new token in 19.2 on my vManage https://10.48.21.230/dat Viptela / Get server info with in-correct token https://10.48.21.230/dat Viptela / Get server info with in-correct token https://10.48.21.230/dat Viptela / Get server info with in-co 403 Forbidden 56 ms 583 B Status code is 200 Get server information 19.2 lab vManage with correct token https://10.48.21.230/dat Viptela / Get (SESSIONID in newer Status code is 200 Get server information 19.2 lab vManage with correct token https://10.48.21.230/dat Viptela / Get (SESSIONID in newer Status code is 200 Get new token in 19.2 on my vManage https://10.48.21.230/dat Viptela / Get (SESSIONID in newer Status code is 200 Get new token in 19.2 on my vManage https://10.48.21.230/dat Viptela / Get (SESSIONID in newer Status code is 200 Get new token in 19.2 on my vManage https://10.48.21.230/dat Viptela / Get (SESSIONID in newer Status code is 200 Get new token in 19.2 on my vManage https://10.48.21.230/dat Viptela / Get new token in 19.2 on 200 OK 48 ms 550 B Status code is 200 Get new token in 19.2 on my vManage https://10.48.21.230/dat Viptela / Get new token in 19.2 on 200 OK 48 ms 550 B Status code is 200 Get new token in 19.2 on my vManage https://10.48.21.230/dat Viptela / Get new token in 19.2 on 200 OK 48 ms 550 B Status code is 200 Get new token in 19.2 on my vManage https://10.48.21.230/dat Viptela / Get server info | ner Run Results Run Summary     Viptela sowwan     * Get J\$ESSIONID in newer release(s)   https://10.48.21.230/j_se |

Automatisierter Lauf

#### Informationen zu dieser Übersetzung

Cisco hat dieses Dokument maschinell übersetzen und von einem menschlichen Übersetzer editieren und korrigieren lassen, um unseren Benutzern auf der ganzen Welt Support-Inhalte in ihrer eigenen Sprache zu bieten. Bitte beachten Sie, dass selbst die beste maschinelle Übersetzung nicht so genau ist wie eine von einem professionellen Übersetzer angefertigte. Cisco Systems, Inc. übernimmt keine Haftung für die Richtigkeit dieser Übersetzungen und empfiehlt, immer das englische Originaldokument (siehe bereitgestellter Link) heranzuziehen.